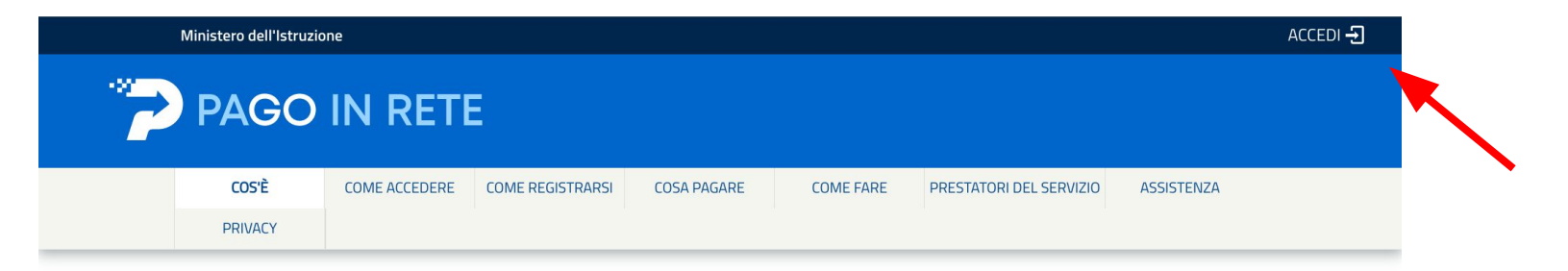

## Per un'amministrazione più moderna, più trasparente, più semplice

Con **Pago In Rete**, il servizio centralizzato **per i pagamenti telematici** del Ministero dell'Istruzione, puoi eseguire i pagamenti dei contributi e delle tasse per i servizi scolastici o per le istanze al Ministero **con il sistema pagoPA**.

Accedendo con PC, Tablet, Smartphone puoi scegliere di pagare subito online con carta di credito, addebito in conto (o con altri metodi di pagamento) oppure di eseguire il versamento presso le tabaccherie, sportelli bancari autorizzati, uffici postali o altri prestatori di servizi di pagamento (PSP), scaricando il documento di

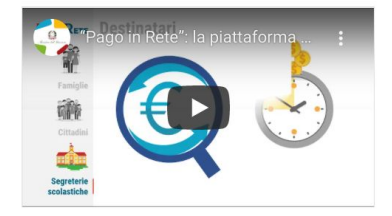

### Vai sul sito istruzione.it/pagoinrete/ e accedi con le credenziali spid.

Governo Italiano

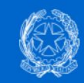

Ministero dell'Istruzione dell'Università e della Ricerca

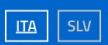

|                   | Login                 |
|-------------------|-----------------------|
| Regole di a       | ccesso dal 01/10/2021 |
| Username:         | Username dimenticato? |
| m                 |                       |
| Password:         | Password dimenticata? |
|                   | ENTRA                 |
|                   | OPPURE                |
| Entra con SPID    | Approfondisci SPID    |
| CIE Entra con CIE | Approfondisci CIE     |
|                   |                       |

Si può entrare anche con uno spid diverso da quello della persona che deve effettuare il pagamento

# PAGO IN RETE

Home Versam

Versamenti volontari Visualizza pagamenti

Gestione consensi Richiedi assistenza

Maria Elena Sitzia Area riservata | Esci

#### Home

Il sistema **Pago In Rete** consente la vieualizzazione e il pagamento degli avvisi telematici, relativi a tasse e contributi scolastici, emessi dalle segreterio scolastiche per gli alunni frequentanti. Con Pago In Rete è possibile anche eseguire versamenti volontari a favore degli istituti scolastici.

Potrai visualizzare gli avvisi telematici di pagamento emessi dagli istituti di frequenza per gli alunni associati dalle scuole al tuo profilo. In caso di mancata visualizzazione degli avvisi contatta l'istituto scolastico di frequenza dell'alunno, per comunicare le eventuali informazioni mancanti per l'associazione. Per ogni alunno associato al tuo profilo riceverai dal sistema sulla tua casella di posta elettronica personale sia le notifiche degli avvisi telematici di pagamento emessi dalla scuola di frequenza dell'alunno che le notifiche dei pagamenti che sono stati eseguiti con Pago In Rete.Potrai inoltre scaricare direttamente dall'applicazione l'attestazione di pagamento valida per eventuali detrazioni fiscali.

Per maggiori dettagli è possibile consultare il Manuale Utente e visionare le FAQ .

## Vai su versamenti volontari

|                       | Home Versamenti volontari Visualizza pagamenti Gestione consensi Richiedi assistenza Maria Elena Sitzia Area riservata   Esci                                                                                                    |  |
|-----------------------|----------------------------------------------------------------------------------------------------|--|
|                       | Versamenti volontari - ricerca scuola   In questa pagina puoi ricercare una scuola aderente a PagoPA per visualizzare i versamenti eseguibili con il servizio Pago In Rete e procedere al pagamento telematico.   Regione Seleziona   Seleziona Cerca |  |
| $\bigcirc$ $\bigcirc$ | Ministero dell'Itruzione                                                                                                    |  |
| $\bigcirc$            | Privacy                                                                                                    |  |

Inserisci il codice meccanografico della scuola camm202003 e clicca cerca

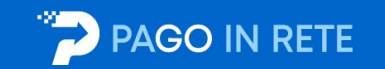

Maria Elena Sitzia Visualizza pagamenti Home Versamenti volontari Gestione consensi Richiedi assistenza Area riservata | Esci Versamenti volontari - ricerca scuola In questa pagina puoi ricercare una scuola aderente a PagoPA per visualizzare i versamenti eseguibili con il servizio Pago In Rete e procedere al pagamento telematico. Ricerca scuola sul territorio Ricerca per codice Regione Codice meccanografico Seleziona \$ camm202003 Cerca Elenco scuole Lista delle scuole aderenti a pagoPA per le quali è possibile effettuare un versamento telematico con il servizio Pago In Rete Pagine 1 + AZION \$ CAMM202003 CPIA 1 CAGLIARI VIA REDIPUGLIA S.N.C., CAGLIARI (CA) Q Chiudi Cancella 🙆 . Ministero dell'Istruzione pagoPA

clicca sulla lente d'ingrandimento sotto la voce azioni

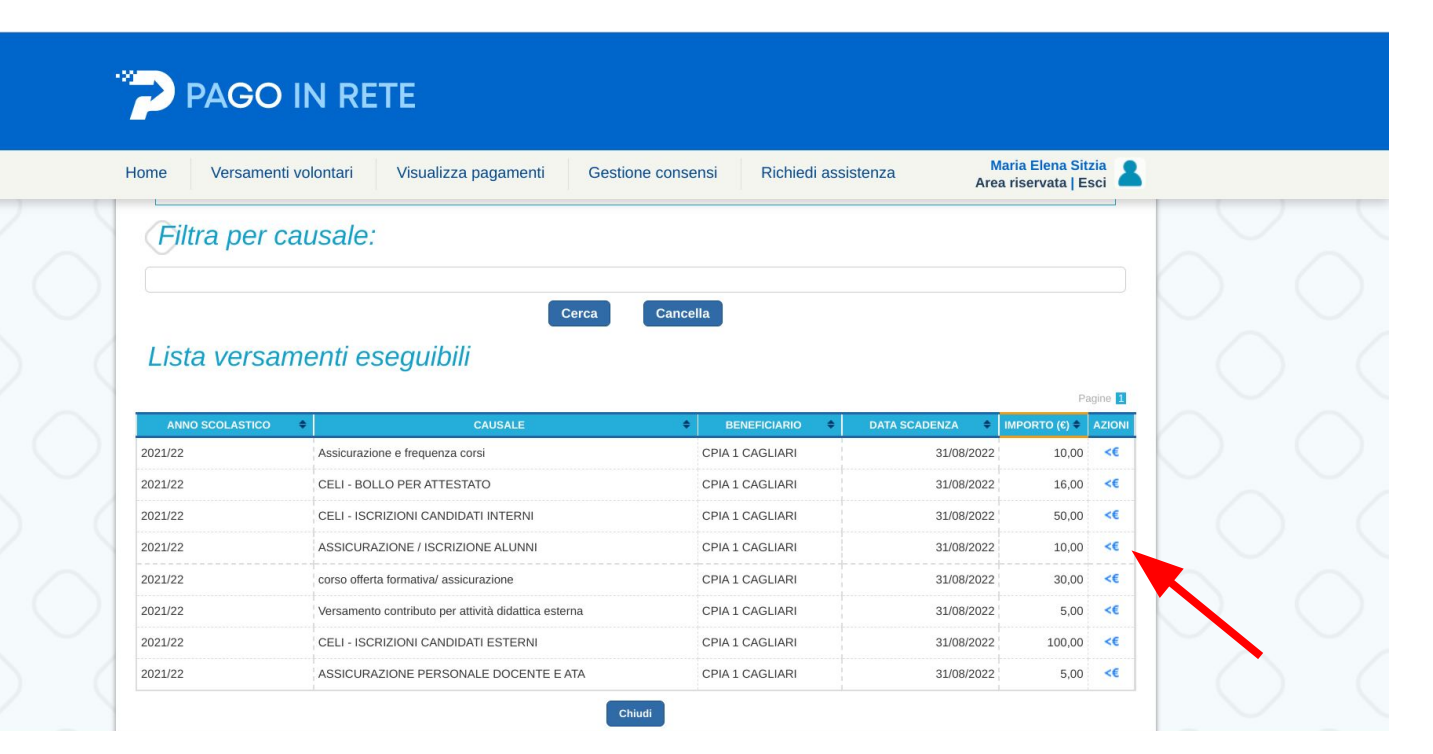

clicca nel simbolo dell'euro in corrispondenza della riga **ASSICURAZIONE ALUNNI importo 10 euro** per l'iscrizione ai corsi ordinamentali (Alfabetizzazione, Primo o Secondo Periodo), oppure scegli un altro importo in base al corso scelto

| Home Versamenti volontari Visualizza pagamenti Gestione consensi Richiedi assistenza Maria Elena Sitzia<br>Area riservata   Esci | 8           |
|----------------------------------------------------------------------------------------------------|-------------|
| Versamenti volontari - inserimento dati per il pagamento                                                                         |             |
| Anno scolastico: 2021/22 Causale: ASSICURAZIONE / ISCRIZIONE ALUNNI Beneficiario: CPIA 1 CAGLIARI Data scadenza: 31/08/2022      |             |
| Importo (E): 10,00 Nota informativa: - Allegato informativa INFORMATIVA pago in rete.pdf                                         | $\sim$      |
| Compilare i campi seguenti con i dati dell'alunno o del soggetto per cui si sta eseguendo il versamento                          |             |
| Codice fiscale * Nome *                                                                                                    | $\bigcirc$  |
| Note                                                                                                    | C           |
| •<br>campi obbligatori.                                                                                                    |             |
|                                                                                                    | $-\bigcirc$ |
| Effettua il pagamento Annulla pagamento                                                                                          | 6           |

compila i dati della persona che deve essere iscritta e effettua il pagamento

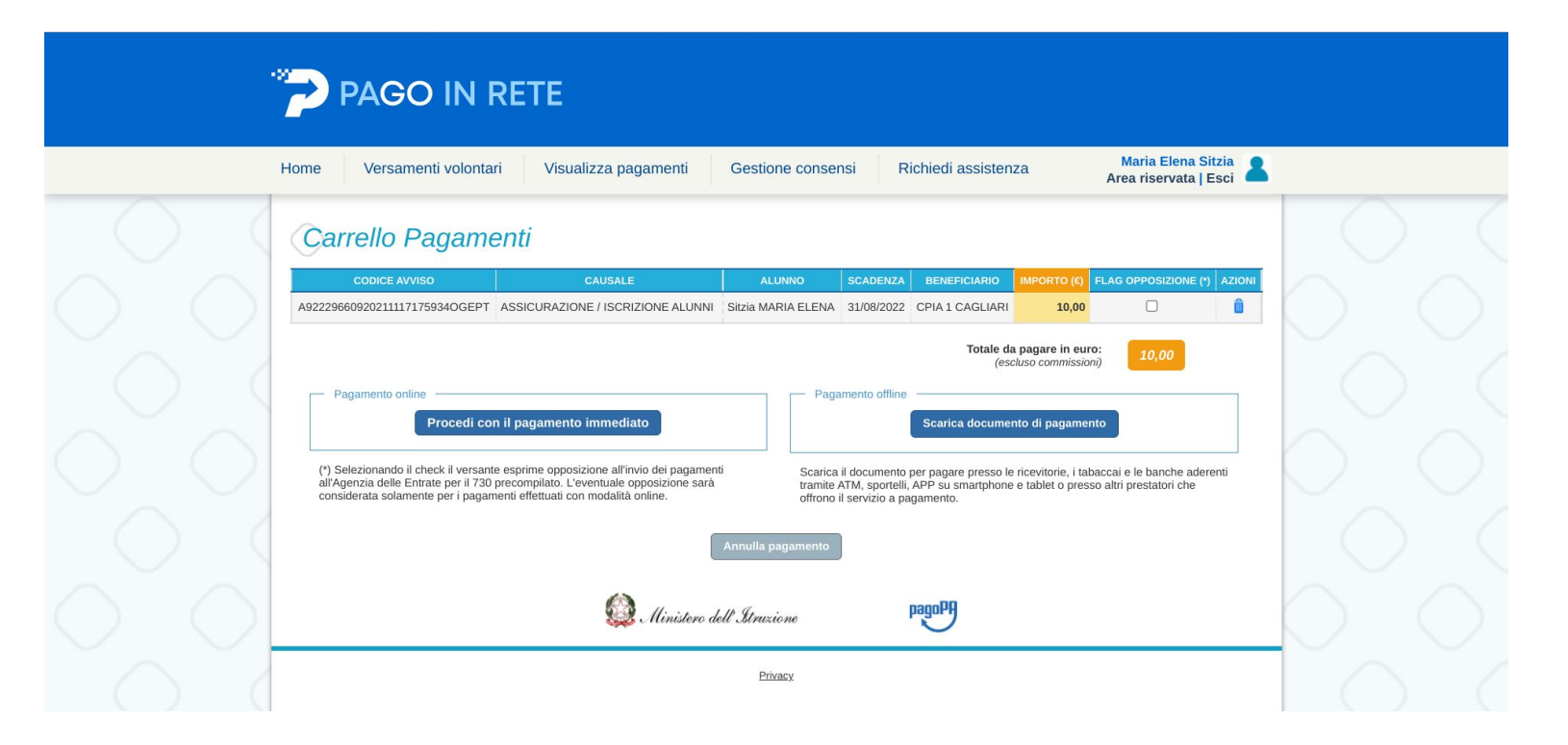

scegli se fare il pagamento immediato, online

oppure se scaricare il documento di pagamento, da stampare e portare in ricevitoria o presso un ufficio postale